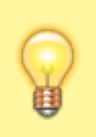

Если у вас используется версия ПО UniServer AUTO 1.x, используйте инструкцию по ссылке: Настройка отправки e-mail (SendMail) в версии 1.x

- 1. Для активации плагина **«SendMail»**, перейдите в меню, **«Модули»**, найдите в списке доступных модулей **«SendMail»** включите его.
- 2. Также найдите в списке доступных модулей «SendMailJournal» (Журнал результатов отправки почты) и включите его.

| SENDMAIL Отправка почты               |           |
|---------------------------------------|-----------|
| Выполняется                           |           |
|                                       | Получ     |
|                                       |           |
| SENDMAILJOURNAL Журнал отправки почты |           |
| Выполняется                           |           |
| ON                                    | <br>Получ |

- 3. Перейдите в меню «Настройки» → SendMail(Отправка почты) → Отправка почты: Настройки. Произведите настройки связи с сервером отправки почты.
  - Имя или IP-адрес почтового сервера Указать адрес сервера отправки почты, например: smtp.mail.ru
  - **Номер порта почтового сервера** номер SMTP порта вашей почтовой службы (например: 485, 993, 995).

Для правильной работы плагина нужно разрешить в Брандмауэр входящее соединение для этого порта

- Имя пользователя Полное имя почтового ящика, включая логин, @ и домен.
- **Пароль пользователя** Пароль, который вы используете для входа в почтовый ящик.

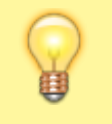

Рекомендуем создать пароль для внешнего приложения в настройках почтового ящика

• **Адрес отправителя** — Адрес отправителя от которого будет производится отправка почты

| В ЖУРНАЛ ОТПРАВКИ                        | Ф ПОЧТОВЫЙ СЕРВЕР                     |
|------------------------------------------|---------------------------------------|
| Журнал результатов отправки:             | Имя или IP-адрес почтового сервера:   |
| SendMailjournal                          | smtp.mail.ru                          |
| Повтор отправки при ошибке, минут:<br>10 | Номер порта почтового сервера:<br>465 |
| Попыток отправки:<br>3                   | Имя пользователя:<br>test@vesysoft.ru |
| Ссохранить                               | Адрес отправителя:                    |
|                                          | test@vesysoft.ru                      |
| Ф ТЕЛЕГРАМ                               | Сохранить                             |
| Токен телеграм бота:                     |                                       |
|                                          |                                       |
| Сохранить                                |                                       |

4. Перейдите на вкладку **Получатели**. Нажмите кнопку **«Добавить»** и заполните адрес почты и название для создания получателя.

| Группы рассылки | Получатели Настройки             | и                    |          |
|-----------------|----------------------------------|----------------------|----------|
| ⊠ ПОЛУЧАТЕЛ     | и                                |                      | Добавить |
| Активность      | Имя                              | Эл. почта            | Телеграм |
| Выкл            | Руководитель отдела<br>поддержки | support2@vesysoft.ru | × ×      |
| Bea             | Отдел поддержки                  | support@vesysoft.ru  | ×        |

 Перейдите на вкладку Группы рассылки. Нажмите кнопку «Добавить» и создайте группу рассылки. Нажмите на название группы чтобы открыть её Детализацию. Нажмите кнопку «Добавить» и выберите получателей, которым необходимо делать рассылку в рамках этой группы.

|                                                     | лучатели Настройки                                |                              |
|-----------------------------------------------------|---------------------------------------------------|------------------------------|
| 볼 ГРУППЫ РАССЫЛ                                     | ки                                                | + добавить                   |
| Группа рассылки                                     |                                                   |                              |
| Отдел поддержки                                     |                                                   | ×                            |
| Руководитель отдела г                               | поддержки                                         | ×                            |
| © ГРУППА: ОТДЕЛ П                                   | юддержки                                          |                              |
| Наименование:                                       | Отдел поддержки                                   |                              |
| Наименование:<br>Тип рассылки:                      | Отдел поддержки<br>Электронная почта              |                              |
| Наименование:<br>Тип рассылки:<br>получатели        | Отдел поддержки<br>Электронная почта              | <b>+</b> Добавить            |
| Наименование:<br>Тип рассылки:<br>получатели<br>Имя | Отдел поддержки<br>Электронная почта<br>Эл. почта | <ul> <li>Добавить</li> </ul> |

6. Просмотреть результаты отправки можно в журнале отправки почты: «**Журнал** отправки почты»

From: https://docuwiki.vesysoft.ru/ - База знаний

Permanent link: https://docuwiki.vesysoft.ru/doku.php?id=uniserver:settings\_sendmail20

Last update: 2025/03/19 17:50

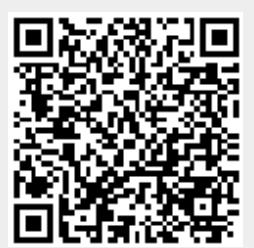